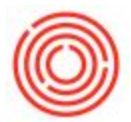

## **Quick Start: How To Expand The Scheduler View**

## Summary

New to Orchestrated 4.3 is the ability to move your scheduler off your main screen on to another

monitor or have it view-able with the program minimized. However, due to screen real estate, it may

seem like some production orders are missing, when in reality they are just collapsed.

## Step by Step Guide

To see the expanded view, do the following:

- 1. Open up Scheduler under Production->Scheduler
- 2. On the Scheduler Window, find the little black down triangle and click it

This will expand the scheduler and you will see all your documents and production orders

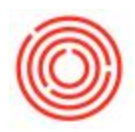

| S                             |                                   |                                |                                                                                                    |              |                |             |                                                                                                    |
|-------------------------------|-----------------------------------|--------------------------------|----------------------------------------------------------------------------------------------------|--------------|----------------|-------------|----------------------------------------------------------------------------------------------------|
|                               | Month                             | Week                           | Day                                                                                                    | Whse Month   | Whse Week      | Whse Day    |                                                                                                    |
| -                             |                                   | 2002032                        | Cund                                                                                                    |              |                | Mandau      |                                                                                                    |
| -                             | 26                                |                                | Suria                                                                                                    | ay           |                | wonday      | 20                                                                                                    |
| 2 JL                          | 26                                | 2611-14 001 A                  | 1 400                                                                                                    | 27           |                |             | 28                                                                                                    |
| i -                           | 128-0                             | 20 UOIM-BBL - A                | 1 - 430                                                                                                    | 12           |                |             |                                                                                                    |
| 26 Ju                         | 10:40d - C                        | - 60 LloM-BRL                  | EV01 - 447                                                                                                    |              |                |             |                                                                                                    |
|                               | 10-33a - C                        | 60 LIoM-BRI                    | - FV03 - 479                                                                                                    |              |                |             |                                                                                                    |
|                               | 12a - C                           | 30 UoM-BBL - F                 | /05 - 475                                                                                                    |              |                |             |                                                                                                    |
|                               |                                   |                                |                                                                                                    | 152          |                | 14          |                                                                                                    |
|                               | 02                                |                                |                                                                                                    | 04           |                | Ŧ           | 05                                                                                                    |
| 6                             | 12a - C                           | 26 LIOM-BBL - A                | 1 - 436                                                                                                    | 04           |                |             | 05                                                                                                    |
| Jul                           | 10:48a - C                        | 2 UoM-BBI -                    | A1 - 447                                                                                                    |              |                |             |                                                                                                    |
| m                             | 10:39a - C                        | 60 UoM-BBL                     | - FV01 - 481                                                                                                    |              |                |             |                                                                                                    |
|                               | 1:07p - C -                       | - 60 UoM-BBL -                 | FV03 -                                                                                                    |              |                |             |                                                                                                    |
|                               | 12:18p - C                        | 60 UoM-BBL                     | - FV04 -                                                                                                    |              |                |             |                                                                                                    |
|                               |                                   |                                |                                                                                                    |              |                | j.          |                                                                                                    |
| D                             | 10                                |                                |                                                                                                    | 11           |                |             | - 60 UOM-BEL - FV04 · , · ·                                                                                    |
| 16                            | 12a - C                           | 26 UoM-BBL - A                 | 1 - 436                                                                                                    |              |                |             |                                                                                                    |
| Jul                           | 10:48a - C                        | 2 UoM-BBL -                    | A1 - 447                                                                                                    |              |                |             |                                                                                                    |
| 2                             | <ul> <li>4 10:39a - C</li> </ul>  | 60 UoM-BBL                     | - FV01 - 481                                                                                                    |              |                |             |                                                                                                    |
|                               | • 1:07p - C -                     | - 60 UoM-BBL -                 | FV03 -                                                                                                    |              |                |             |                                                                                                    |
|                               | <ul> <li>4 1:06p - C -</li> </ul> | - 60 UoM-BBL -                 | FV02                                                                                                    |              |                |             |                                                                                                    |
|                               |                                   |                                |                                                                                                    |              |                | - C.        |                                                                                                    |
| lul                           | 17                                |                                |                                                                                                    | 18           |                | ~           | 19                                                                                                    |
| - 23                          | 12a - C                           | 26 UoM-BBL - A                 | 1 - 436                                                                                                    |              |                |             |                                                                                                    |
| Jul                           | 10:48a - C                        | 2 UoM-BBL -                    | A1 - 447                                                                                                    |              |                |             |                                                                                                    |
| 17                            | • 1:07p - C -                     | - 60 UoM-BBL -                 | FV03                                                                                                    |              |                |             |                                                                                                    |
|                               | 12:18p - C                        | 60 UoM-BBL                     | - FV01                                                                                                    |              |                |             | Ale and a second second second second second second second second second second second second second second se |
|                               | 9:56a - C -                       | - 60 UoM-BBL -                 | FV04 - 1                                                                                                    |              |                |             |                                                                                                    |
|                               |                                   |                                |                                                                                                    | 1940         |                |             |                                                                                                    |
| nr o                          | 24                                | a constructive to construct on |                                                                                                    | 25           |                |             | 26                                                                                                    |
| m                             | < 10:48a - C                      | 2 UoM-BBL -                    | A1 - 447                                                                                                    |              |                |             |                                                                                                    |
| 4 Jul                         | 2 4 1:07p - C 60 UoM-BBL - FV03   |                                |                                                                                                    |              |                |             |                                                                                                    |
| N                             | 10:36a - C                        | 60 UoM-BBL                     | - FV02 -                                                                                                    | 05           |                |             |                                                                                                    |
|                               | 1 9:56a - C -                     | - 60 UOM-BBL -                 | FV04 -                                                                                                    | -            |                |             |                                                                                                    |
|                               | - <u>J - BOCIE -</u>              | - 30 UOM-BBL -                 | 1403                                                                                                    | 8=           |                |             |                                                                                                    |
| 0                             | 24                                |                                |                                                                                                    | *            |                | *           |                                                                                                    |
| AU                            | 31                                | 2 LIGHA DDL                    | A1 . A47                                                                                                    | 01           |                |             | 02                                                                                                    |
| -                             | 10:408 - C                        | - 60 LIOM PPI                  | - FV02                                                                                                    | En altra     |                |             |                                                                                                    |
| nr Li                         | 4 9:56a - C                       | - 60 LIOM-BBL                  | FV04 -                                                                                                    |              |                |             |                                                                                                    |
| 4 9:58a - C 30 UoM-BBL - FV05 |                                   |                                |                                                                                                    |              |                |             |                                                                                                    |
|                               | + 11:11a - C                      | 60 UoM-BBI                     | - FV03                                                                                                    | 11:11a - R - | - 60 UoM-BBL - | FV03        |                                                                                                    |
|                               |                                   |                                | and a state of the state of the |              |                | (Constants) |                                                                                                    |
|                               |                                   |                                |                                                                                                    |              |                |             |                                                                                                    |

Orchestrated Support 2

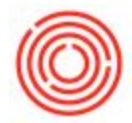

NOTE: If you have auto-refresh on (in Settings on the Scheduler) or manually refresh the screen,

you will have to re-expand the scheduler.

Version 4.5.1.0